#### How to Submit Timesheets in ESP: (Continued)

## STEP 2

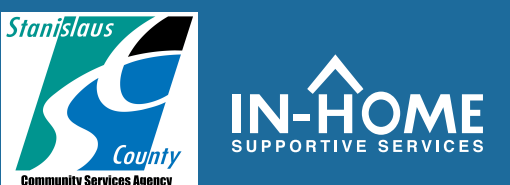

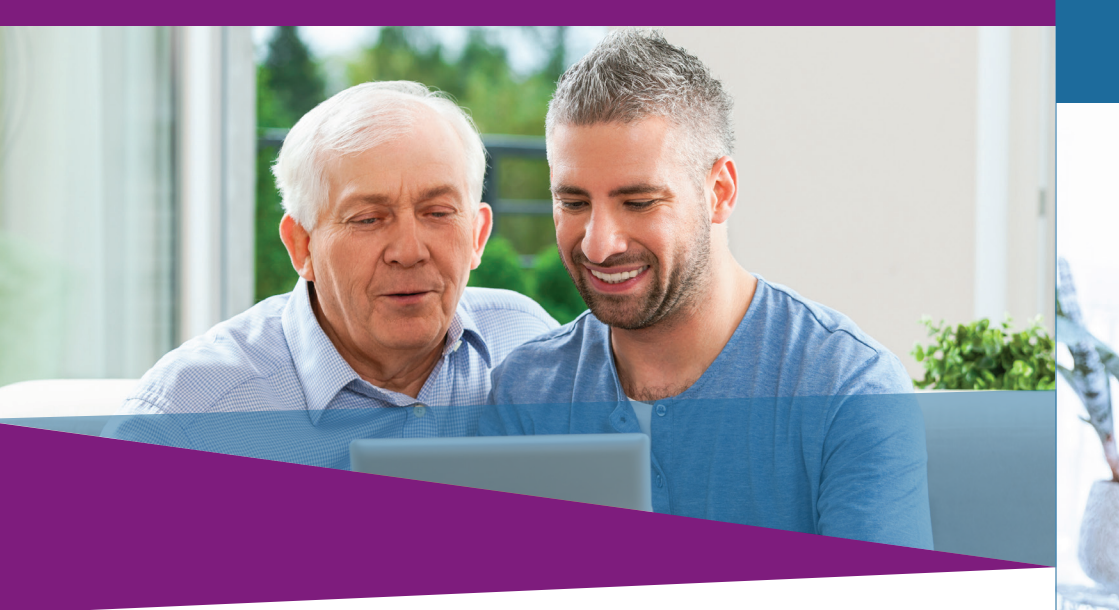

7. Select the checkbox to declare the information on the timesheet is true and correct. Then click the **Electronically Sign Timesheet & Submit for Recipient Review** button.

| IHSS ELECTRONIC SERVICES PORTAL |               |                |                                                 |                               |                       |               |                 |                                                                 |              |
|---------------------------------|---------------|----------------|-------------------------------------------------|-------------------------------|-----------------------|---------------|-----------------|-----------------------------------------------------------------|--------------|
| Electronic Timesheets           | Payments      | Direct Deposit | Sick Leave Claim                                | Account                       | What's New            | FAQs          | Training        | Contact Us                                                      |              |
| Electronic Signatu              | re            |                |                                                 |                               |                       |               |                 |                                                                 |              |
| Please electronica              | Ily sign your | timesheet for  | 04/01/2019 - 04/15<br>ect. I understand that an | /2019 IHSS<br>y false claim m | ay be prosecuted i    | inder Federal | l and State law | s and that if convicted of fraud, I may also be subject to civi | I penalties. |
|                                 |               |                | Electronica<br>Submit fo                        | ally Sign<br>or Recip         | Timeshe<br>ient Revie | et &<br>ew    |                 | Cancel Submit                                                   |              |

### If you need help, call the IHSS Service Desk at (866) 376-7066 Monday - Friday from 8 A.M. to 5 P.M.

For additional information regarding time entry for providers, visit: www.cdss.ca.gov/inforesources/ESPhelp

IHSS - Time Entry for E-Timesheets on ESP (Providers)

# Electronic Visit Verification (EVV)

Electronic Services Portal (ESP) HOW TO: Enter Time and Submit E-Timesheets

#### How to Submit Timesheets in ESP:

### Access the ESP website at: www.etimesheets.ihss.ca.gov

- 1. Log in to the ESP using your user name and password.
- 2. Click on the **Timesheet Entry** button.

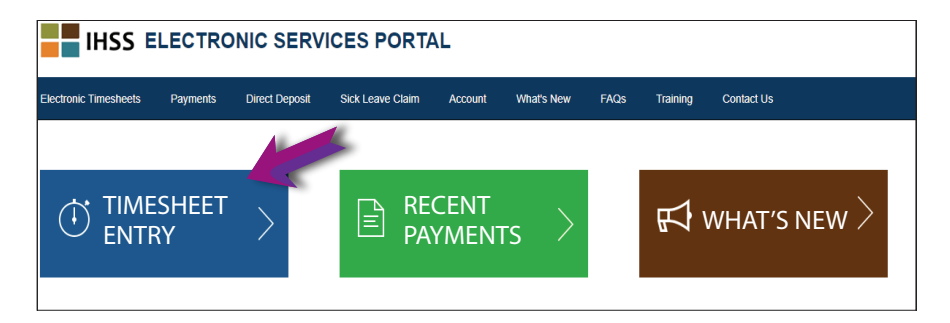

3. A list of recipients will display. Click on the **blue arrow** next to the name of the recipient for whom you want to enter time. If you work for multiple recipients, you will need to submit separate timesheets for each recipient.

| IHSS E                | ECTRO        | NIC SERV       |                  | <b>L</b> |            |            |          |            |
|-----------------------|--------------|----------------|------------------|----------|------------|------------|----------|------------|
| Electronic Timesheets | Payments     | Direct Deposit | Sick Leave Claim | Account  | What's New | FAQs       | Training | Contact Us |
| Timesheet Entry: R    | ecipient Sel | ection         |                  |          |            |            |          |            |
|                       |              |                |                  |          |            |            |          |            |
| PAUL PINETREE         |              |                |                  |          |            |            |          |            |
| Recipient ID:         |              |                |                  |          |            |            |          |            |
| Amount                |              |                | Status           |          |            | Pay Period |          |            |

4. Select the **Pay Period** from the drop-down menu that you want to claim time for. Click the blue arrow next to each **Workweek** to view and enter the time for each day you worked.

| Electronic Timesheets                              | Payments          | Direct Deposit | Sick Leave Claim | Account | What's New | FAQs | Training      | Contact U  |
|----------------------------------------------------|-------------------|----------------|------------------|---------|------------|------|---------------|------------|
| ← Timesheet Entr                                   | ry: TESTFIF       | STNAME TEST    | LASTNAME         |         |            |      |               |            |
| Pay Period - Payment                               | Туре              |                |                  |         |            |      |               |            |
| 04/01/2019 - 04/15/2019                            | IHSS              | (~)            |                  |         |            |      |               |            |
| Timesheet Number: 400<br>Status: Time Entry in Pro | 0210009<br>ogress | Ŭ              |                  |         |            |      |               |            |
| Status Date: 03/31/2019                            |                   |                |                  |         |            |      |               |            |
| Available Hours (April): 2                         | 83h 00m           |                |                  |         |            |      |               |            |
| Norkweek 1                                         |                   |                |                  |         |            |      | $\rightarrow$ | $\bigcirc$ |
| Norkweek 2                                         |                   |                |                  |         |            |      |               | V          |
| Workweek 3                                         |                   |                |                  |         |            |      |               | ~          |
|                                                    |                   |                |                  |         |            |      |               |            |
|                                                    |                   |                |                  |         |            |      |               |            |

- 5. Enter the Hours Worked, Start Time, End Time and Location for each day you worked. Leave the fields blank on days you didn't work. Click Save for each workweek.
- 6. Click the **Submit Timesheet** button once your timesheet is ready to be approved by your recipient.

| Workweek 1          |                |            |                                                              |              |     |  |  |
|---------------------|----------------|------------|--------------------------------------------------------------|--------------|-----|--|--|
| $\rightarrow$       | HOURS WORKED   | START TIME | 📥 END TIME 🔰                                                 | LOCATION     |     |  |  |
| SUNDAY<br>31 Mar    | 10 00          |            |                                                              | <b>~</b>     |     |  |  |
| MONDAY<br>1 Apr     | 00 00          | Select 🗸   | Select 🗸                                                     | Select 🗸     |     |  |  |
| TUESDAY<br>2 Apr    | 00 00          | Select 🗸   | Select 🗸                                                     | Select 🗸     |     |  |  |
| WEDNESDAY<br>3 Apr  | 00 00          | Select 🗸   | Select 🗸                                                     | Select 🗸     |     |  |  |
| THURSDAY<br>4 Apr   | 00 00          | Select 🗸   | Select 🗸                                                     | Select 🗸     |     |  |  |
| FRIDAY<br>5 Apr     | 00 00          | Select 🗸   | Select 🗸                                                     | Select 🗸     |     |  |  |
| SATURDAY<br>6 Apr   | 00 00          | Select 🗸   | Select 🗸                                                     | Select 🗸     |     |  |  |
|                     | \Rightarrow SA | VE         | PREVIOUSLY CLAIMED HOURS: 10h 00m<br>WORKWEEK TOTAL: 10h 00m |              |     |  |  |
| Vorkweek 2          |                |            |                                                              |              |     |  |  |
| Workweek 3          |                |            |                                                              |              |     |  |  |
| TIMESHEET TOTAL: 00 | h 00m          |            |                                                              | Submit Times | she |  |  |